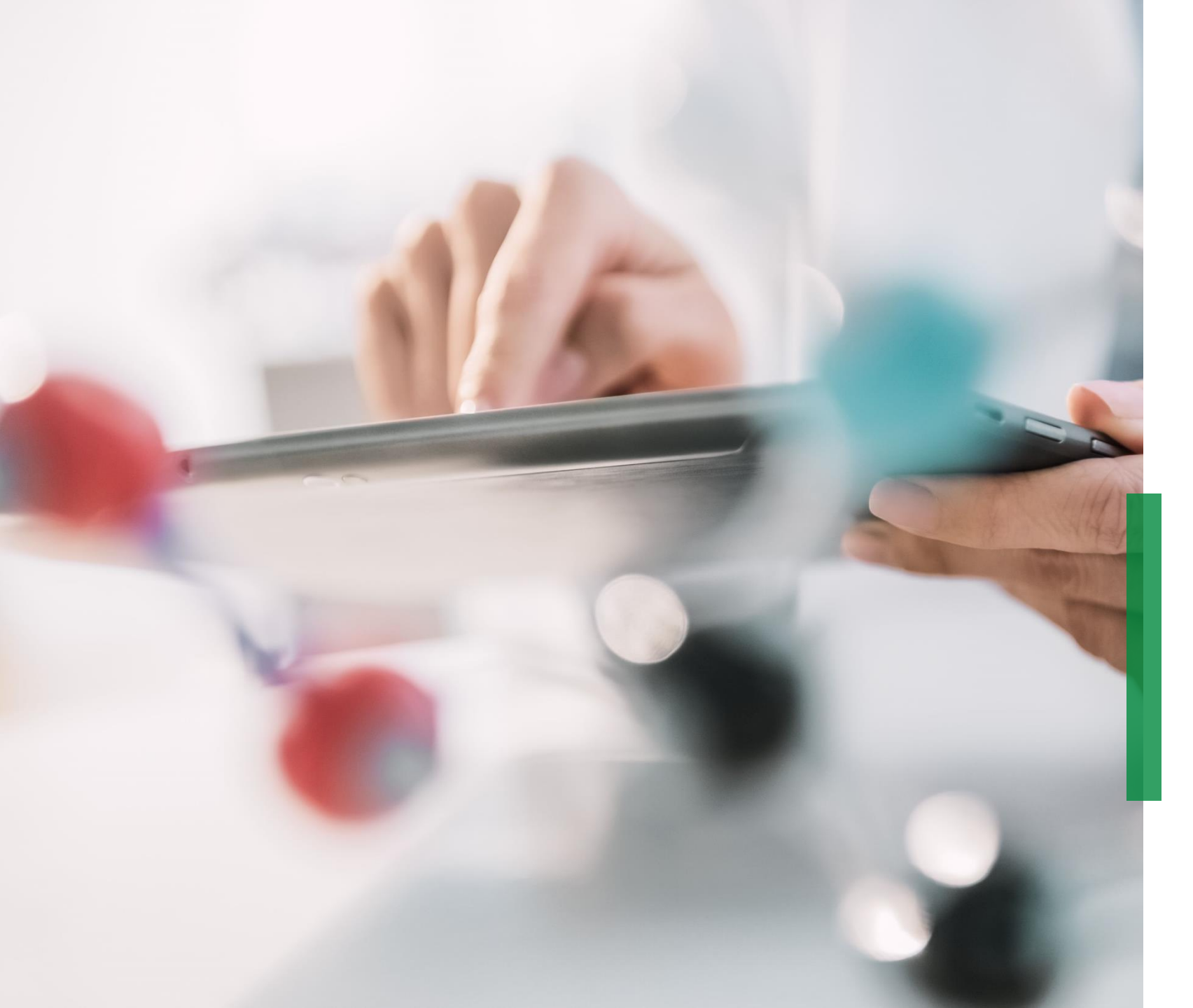

## SCHAEFFLER

Guia Coupa de Referência Rápida para Fornecedores | Recebimento e visualização de ordem de compras

### Recebimento de ordens de compra via e-mail

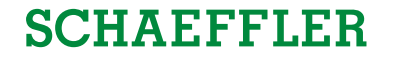

Você será notificado via e-mail assim que a Shaeffler enviar a ordem de compras à você. Ao abrir este email e clicar no botão 'Ver Ordem' você será direcionado para o Portal do Fornecedor Coupa (CSP).

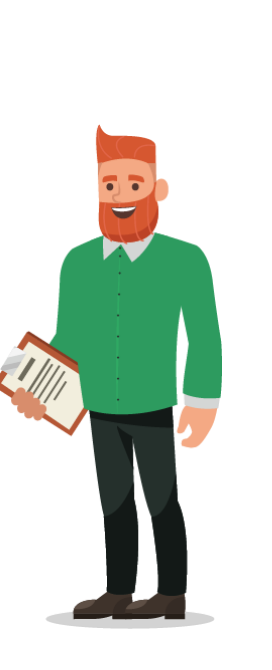

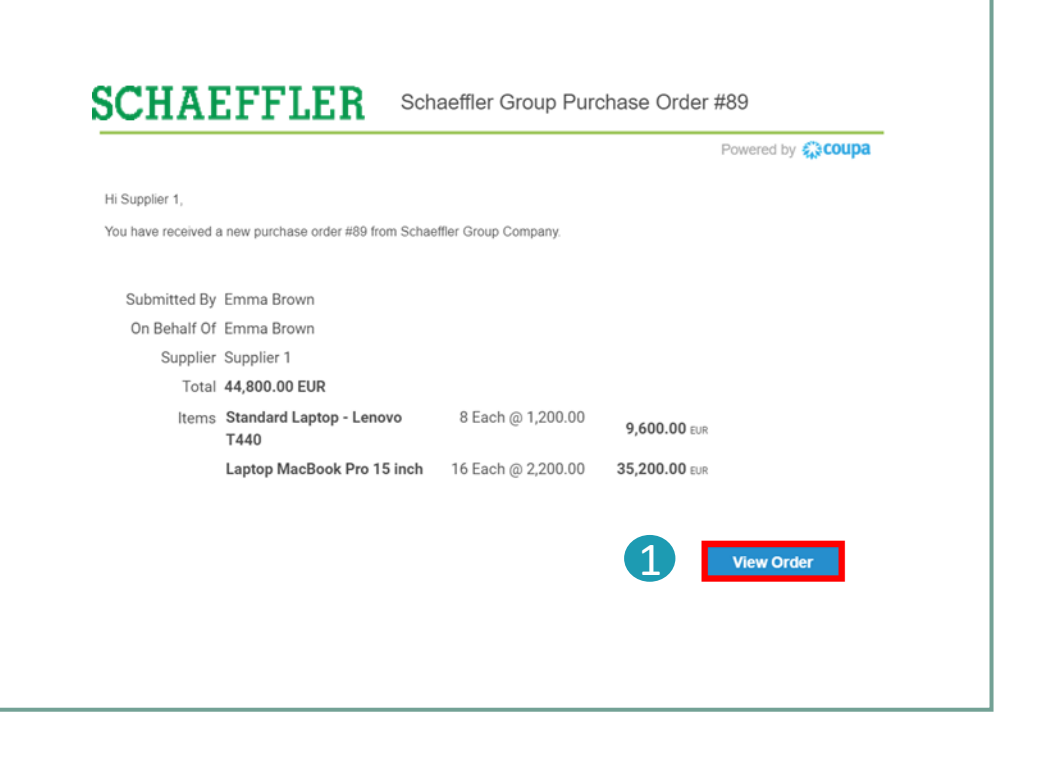

### Nota:

Por favor verificar a sua pasta de email spam por Ordem de Compras regularmente.

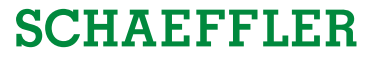

## Visualização de ordem de compras no Portal do Fornecedor Coupa (CSP)

Para visualizar a Ordem de Compras no Portal CSP, logar no

- CSP e clicar na aba 'Pedidos' na barra de menu. Uma lista com todas as ordens de compras (PO) emitidas pela Schaeffler serão exibidas
- Clicar no número da PO, abrir e visualizar todos os detalhes da PO.
- Confirmação de Recebimento da PO: Ticar a caixa de confirmação, role para baixo para visualizar as linhas da PO na qual incluem a descrição de cada item, preço unitário e valor total da PO.

| <b>@CO</b> | <b>upa</b> s                | upplie                             | rporta          | <sup>a</sup> 1 |                     |                                   |         |                                                 |                                                                  |                  |                   |            |                | TESTS 🗸              | NOTIFICAT      | IONS 1   | HELP Y     |
|------------|-----------------------------|------------------------------------|-----------------|----------------|---------------------|-----------------------------------|---------|-------------------------------------------------|------------------------------------------------------------------|------------------|-------------------|------------|----------------|----------------------|----------------|----------|------------|
| Hom        | e P                         | rofile                             | Orders          | Serv           | ice/Time Sh         |                                   | SN Ir   |                                                 | Catalo                                                           |                  | Business P        | erformance |                |                      | dd-ons         |          |            |
| Orden      | s Oro                       | der lines                          | Returns         | Order          | r Changes           | Order Line                        | Changes | Deliver                                         | ries                                                             |                  |                   |            |                |                      |                |          |            |
|            |                             |                                    |                 |                |                     |                                   |         |                                                 |                                                                  |                  |                   | _          |                |                      | _              |          |            |
|            |                             |                                    |                 |                |                     |                                   |         |                                                 |                                                                  |                  | View              | All        |                | ~                    | Search         |          | Q          |
| PO N       | umber                       | Order I                            | Date 🔺          | Status         | Acknowle            | dged At                           | Items   |                                                 |                                                                  |                  | Unanswe           | red Comme  | ents           | Tota                 | Assign         | ed To A  | ctions     |
| 2 57000    | 001856                      | 08/12/2                            | 020             | Issued         | 08/12/2020          | )                                 | 3 Each  | n of Smo                                        | ke Capsi                                                         | lles             | No                |            |                | 600.00 MYI           | R              |          | 8 8        |
| 57000      | 001865                      | 10/12/2                            | 020             | Issued         | None                |                                   | Test Se | ervice Re                                       | equest                                                           |                  | No                |            |                | 6,000.0<br>MYI       | 0<br>R         |          | ie ie<br>• |
|            | Lin                         | es                                 |                 |                |                     |                                   | 3       | Block Elec<br>Invo<br>Attact<br>Acknow<br>Assig | ctronic No<br>olcing?<br>hments None<br>fedged<br>gned to Second | t<br>Sear        | h                 | ه م        | rt by          | Line Number          | : 0 → 9        | ¥.       |            |
| 1          | Tyr                         | pe Iter<br>Ter                     | m<br>st Service | Request        |                     |                                   |         |                                                 | 6,                                                               | Price<br>000.00  | Total<br>6,000.00 |            |                |                      | Invoice<br>0.0 | ad<br>DO |            |
|            | Serv<br>10/1<br>Man<br>None | vice Start<br>2/2020<br>sufacturer | Date D          | Manufa<br>None | Resourc<br>0 Reemal | ce Manage<br>Raisinghan<br>Iumber | r Conf  | firmed<br>0.00                                  | Pending                                                          | Approval<br>0.00 | Pending           | Rework D   | lscarde<br>0.0 | d Part Nue<br>O None | mber           |          |            |
| Pe         | er page                     | 15   45                            | 90              |                |                     |                                   |         |                                                 |                                                                  |                  |                   |            |                |                      |                |          |            |
|            |                             |                                    |                 |                |                     |                                   | Creat   | te Invoice                                      |                                                                  | Create Se        | rvice/Time        | Total MYR  | 6,000<br>Sav   | o.oo                 | Print Vie      | w        |            |

### Note:

- Clicando em 'Visualizar' você poderá personalizar a exibição da tabela de PO.
- Clicando em 'Visualizar Impressão' você poderá fazer o download da versão PDF da PO.

Portal do Fornecedor Coupa

# Status da Ordem de Compra no Portal CSP

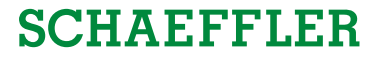

| Status da PO                        | <b>Descri</b> çã <b>o</b>                                                                                                  |
|-------------------------------------|----------------------------------------------------------------------------------------------------|
| Retenção do Comprado                | r A ordem de compras está aprovada, mas pendente de revisão do comprador dentro da Schaeffler.                             |
| Cancelado                           | A ordem de compras está cancelada e não precisa ser preenchida.                                                            |
| F <b>echado</b>                     | A ordem de compras emitida foi recebida e fechada, manualmente ou automaticamente.                                         |
| <b>Reten</b> çã <b>o de C</b> âmbio | A ordem de compras está retida devido a um problema relacionado à taxas de câmbio.                                         |
| Erro                                | Algo está errado com a ordem de compras, por favor entrar em contato com a Schaeffler para resolver                        |
| Confirmado                          | A ordem de compras foi aprovada e enviada à você.                                                                          |
| F <b>echado Suavemente</b><br>Nota: | A ordem de compras está fechada mas pode ser reaberta.<br>Não é possível criar uma invoice para uma ordem com este status. |

## ,Notificação Acionável' para Fornecedores não registrados no Portal CSP

Se um fornece for não está registrado no Portal do Fornecedor Coupa, ele receberá um email da Schaeffler com as ordens aprovadas do Coupa estes são chamados de Notificações Acionáveis do Fornecedor.

Fornecedores podem ver as linhas da ordem no e-mail e ter a opção de criar uma conta no Portal do Fornecedor Coupa clicando em "Criar uma Conta".

| Ship To<br>Schaeffler Automot<br>GmbH & Co.KG<br>Schaeffler Technolo<br>KG<br>Galgenhofer Straße<br>Herzogenaurach, 9'<br>Germany<br>0061-0001<br>Attn: Graceson Lani | ve Buehl<br>gies AG & Co.<br>41<br>074<br>«amuni | Bill To<br>Schaeffler Automotive Buehl<br>GmbH & Co.KG<br>Industriestraße 3<br>Bihl, 77815<br>Germany<br>Attn: | by streen |
|----------------------------------------------------------------------------------------------------|--------------------------------------------------|----------------------------------------------------------------------------------------------------|-----------|
| Line                                                                                                    | Description                                      | Need By Date Qty Unit Price Total                                                                              |           |
| 1 Dress shirt<br>1257896                                                                                                    |                                                  | 26/02/2021 1 Each 10.00 10.00                                                                                  |           |
|                                                                                                    |                                                  | <b>10.00</b> EUR                                                                                               |           |
|                                                                                                    |                                                  |                                                                                                    |           |

### Nota:

Por favor checar regularmente por Ordens de Compras em sua pasta spam de e-mails.